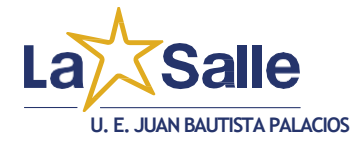

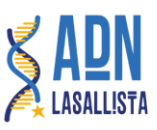

PASOS POR SEGUIR PARA JUSTIFICAR FALTAS DESDE EL PORTAL DE PADRES DE FAMILIA:

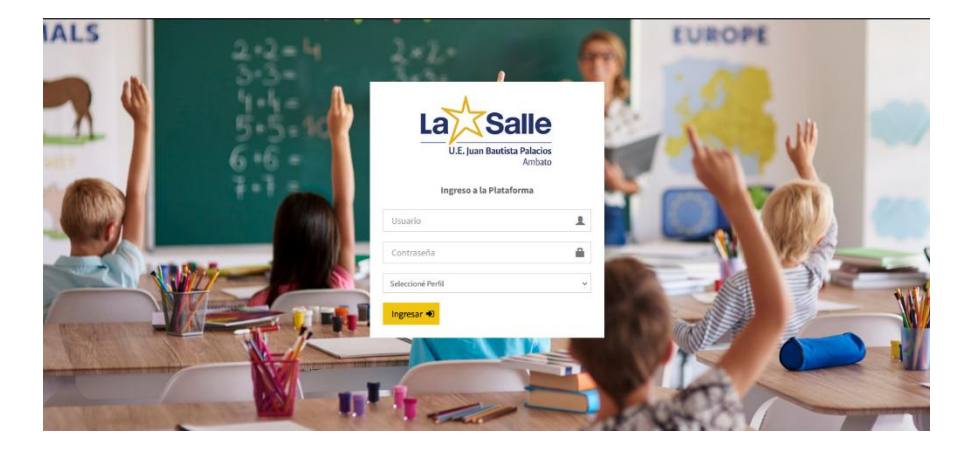

## Siga los siguientes pasos

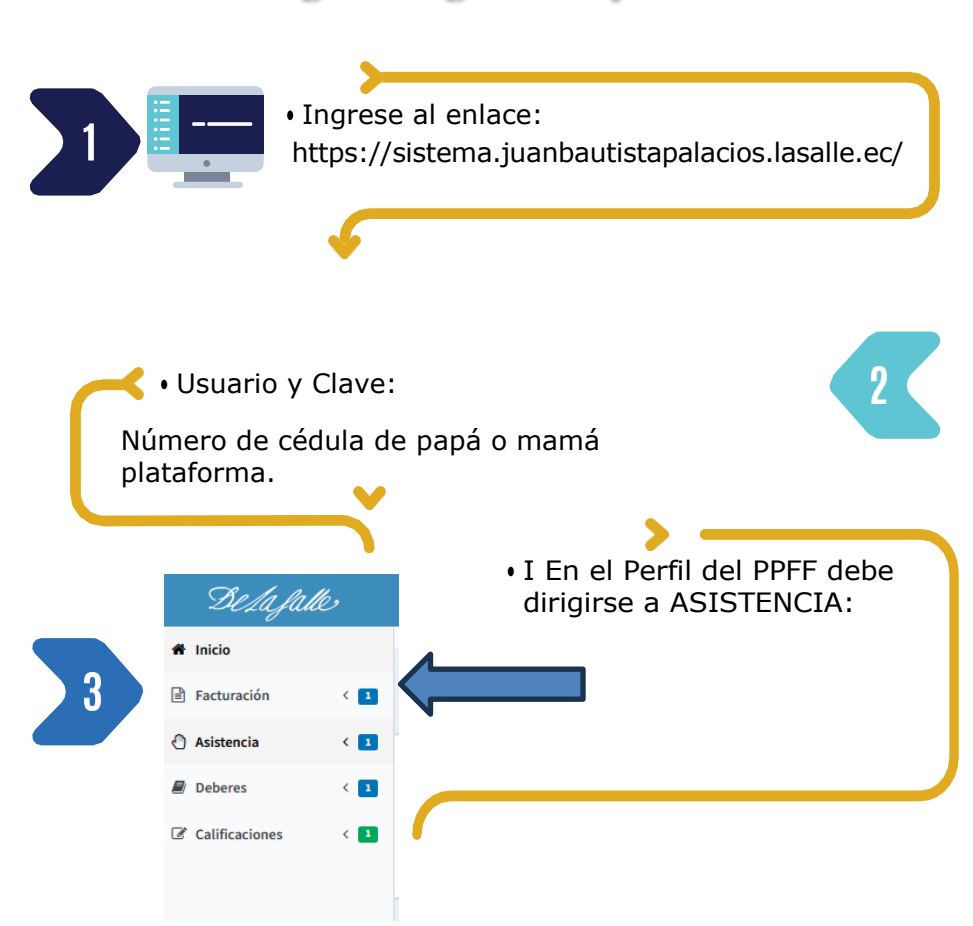

- Y ahí podrá visualizar las novedades de su representado/a mediante un ítem "ESTRELLA" el cual le denotará que tiene una novedad en su representado/a.
- Le da Clic sobre la

imagen (Foto).

| Trible Lanev<br>1992 Lanev |                              | 4 |
|----------------------------|------------------------------|---|
|                            | 2 EYDAN AARON ALDAS CISNEROS |   |
| FALTAS Y ATRASOS           | DEBERES Y TAREAS<br>0        |   |

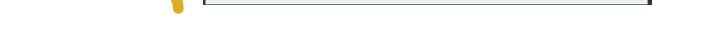

Podrá observar la falta que le ha colocado su profesor

|                                 |                      |                      | 2                      | 2 EYDAN AARON ALDAS CISNEROS |                |                        |                  |                          |        |
|---------------------------------|----------------------|----------------------|------------------------|------------------------------|----------------|------------------------|------------------|--------------------------|--------|
| + Registrar Justificación       |                      |                      |                        |                              |                |                        |                  |                          |        |
|                                 |                      |                      |                        |                              |                |                        |                  |                          |        |
|                                 | ENVIADAS             |                      |                        |                              |                |                        |                  |                          |        |
| Mostrar 10 v registros          |                      |                      |                        |                              |                |                        |                  |                          |        |
| Periodo de Solicitud 🛛 🛔        | Estado 🕼 Motivo 🎝    | Documento Respaldo   | Registrado Por 📗       | Fecha de Registro            | J1 Justificade | Por 1                  | Fecha de Just    | ificación 👫 Respu        | esta 🔐 |
|                                 |                      |                      | Ningún dato disponible | en esta tabla                |                |                        |                  |                          |        |
| ostrando registros del 0 al 0 d | le un total de 0     |                      |                        |                              |                |                        |                  |                          |        |
|                                 |                      |                      |                        |                              |                |                        |                  |                          |        |
|                                 |                      |                      |                        |                              |                |                        |                  |                          |        |
|                                 | ACION                |                      |                        |                              |                |                        |                  |                          |        |
| 8                               |                      |                      |                        |                              |                |                        |                  |                          |        |
| ostrar 10 v registros           |                      |                      |                        |                              |                |                        |                  |                          |        |
| Codigo 🏥 Foto 🕸                 | Docente              |                      | 11 Materia             |                              |                | Tipo 🕼                 | Fecha<br>/Hora 🗐 | Observación              | 11     |
| 38                              | SALVADOR MAYORGA EDV | ROBOTICA             | OBOTICA Y PROGRAMACION |                              |                | 2024-10-16<br>04:53:33 | atraso A         |                          |        |
| ostrando registros del 1 al 1 d | le un total de 1     |                      |                        |                              |                |                        |                  |                          |        |
|                                 |                      |                      |                        |                              |                |                        |                  |                          |        |
|                                 |                      |                      |                        |                              |                |                        |                  |                          |        |
|                                 | s                    |                      |                        |                              |                |                        |                  |                          |        |
|                                 | -                    |                      |                        |                              |                |                        |                  |                          |        |
| Mostrar 10 v registros          |                      |                      |                        |                              |                |                        |                  |                          |        |
| Codigo ↓≜ Foto ↓† I             | Docente 🕼 Materia    | 1 Tipo 1 Fecha / Hor | a 🟦 Observación        | 1 Quien Justifice            | IT Fecha.      | lustificación          | lî Obs           | ervación de Justificació | in It  |
|                                 |                      |                      | Ningún dato disponible | en esta tabla                |                |                        |                  |                          |        |

En la parte superior tiene la opción de "Registrar Justificación":

El PPFF podrá detallar el motivo de la falta o atraso y su respectivo documento de descargo

| <b>**</b> | Periodo a Justificar :      | 10/16/2024 - 10/16/2024                                                |
|-----------|-----------------------------|------------------------------------------------------------------------|
| ,         | Motivo :                    | Justificación                                                          |
|           |                             | RECURSOS                                                               |
| <u>*</u>  | Documentos :                | Certificado médico Prueba pdf<br>Certificado médico Prueba pdf<br>100% |
| 🖹 La      | a información es Correcta ? | Si                                                                     |

**U. E. JUAN BAUTISTA PALACIOS** 

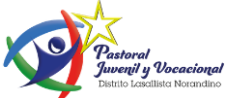

Una vez que llene la información, dicha justificación se quedará almacenada y enviada al perfil del Inspector/Coordinadora

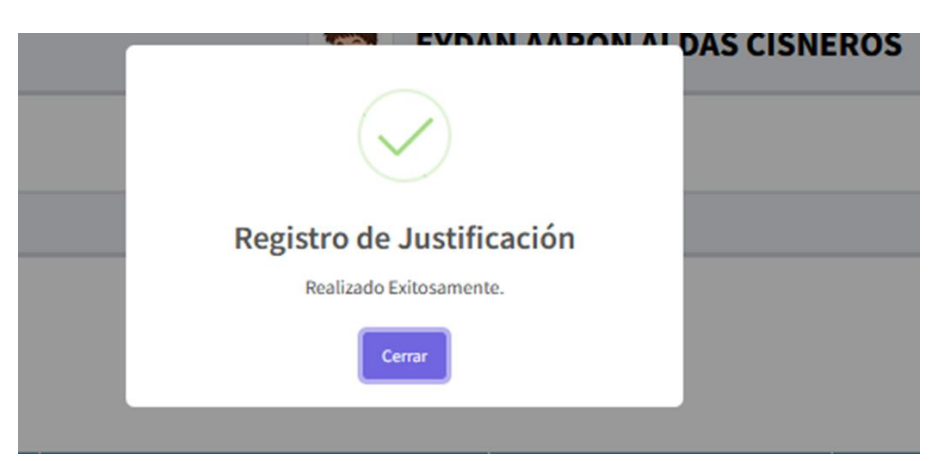

## **PASOS PARA DESCARGAR FACTURAS:**

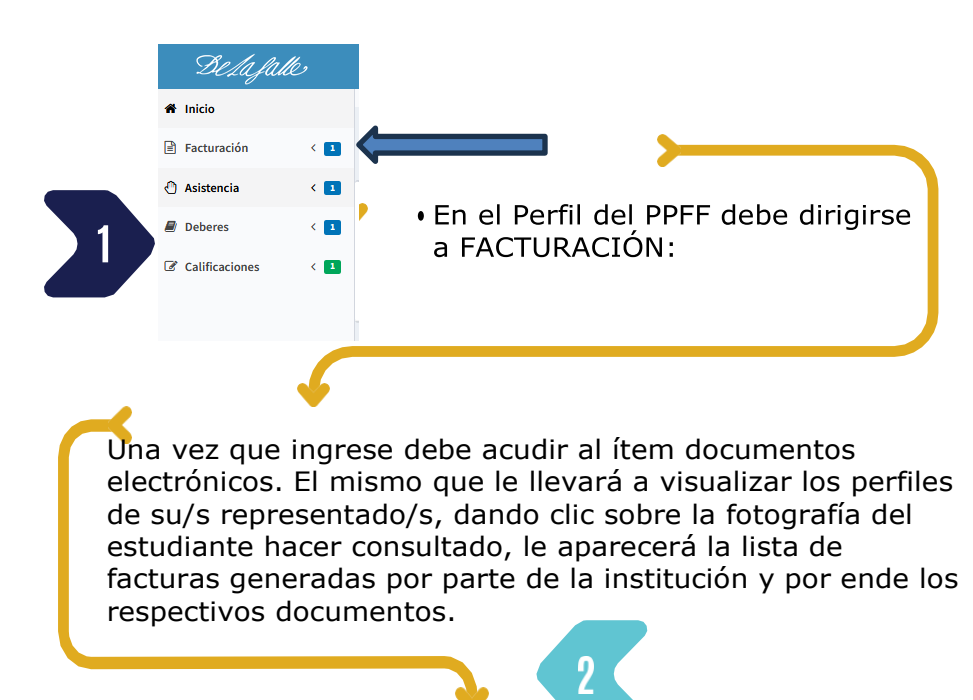

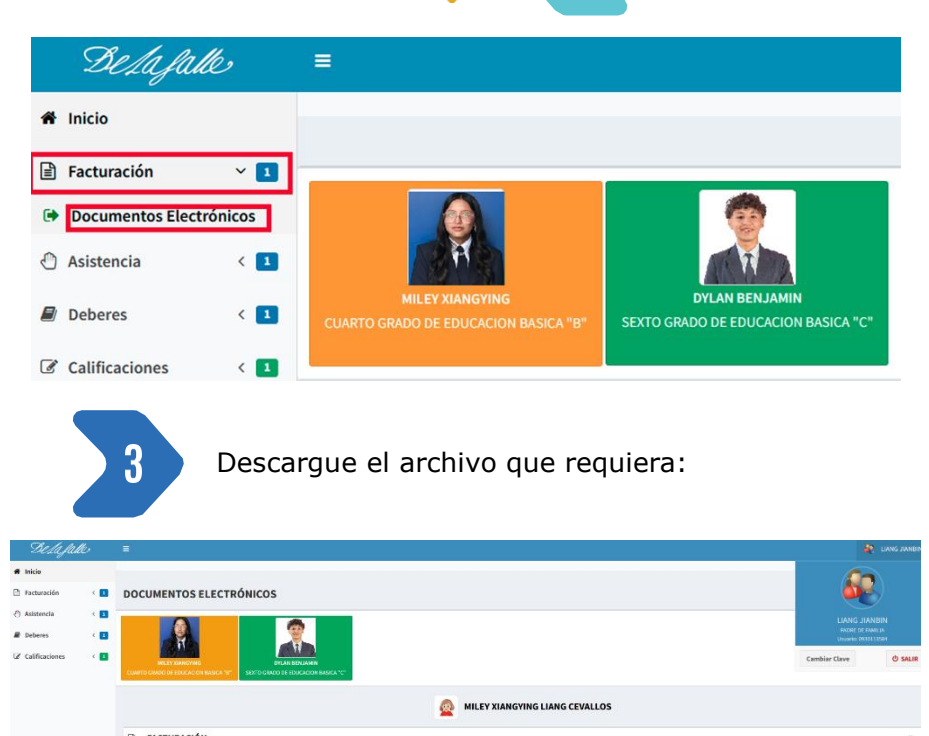

| Mostrar : | Moster to v registros |                |                 |        |                |                                 |             |              | Buscer   |  |
|-----------|-----------------------|----------------|-----------------|--------|----------------|---------------------------------|-------------|--------------|----------|--|
| 16 13     | Documentos            | II No. Factora | 🕴 Fecha Emisión | Estado | 11 Mes Pensión | 41 Estudiante                   | 11 Subtotal | 17 Descuento | 17 Total |  |
| 0 1       | 🗅 XH. 🔯 SUE           | 1003000132646  | 2824-04-24      | PAGADA | ABRIL          | MILEY XANIGYING LIVING CEVALLOS | 192.87      | 0            | 192.87   |  |
| 0 2       | 🛆 xu. 🛛 1000          | 2003000134702  | 2024 05 28      | PAGADA | MAVO           | MILEY MANGYING LIVING CEVALLOS  | 308.59      | 0            | 308.59   |  |
| 0 3       | 🕰 xui. 🔯 suur         | 1003000135357  | 2024-06-11      | PAGADA | OINUL          | MILEY MANGYING LIANG CEVALLOS   | 303.59      | 0            | 308.59   |  |
| 0 4       | a xie 🕃 inte          | 1003000136439  | 2024-07-04      | PAGADA | JULIO          | MILEY MANGYING LIANG CEVALLOS   | 308.59      | 0            | 308.59   |  |
| 0 5       | 🛆 xu: [ mur           | 1003000137932  | 2024-08-14      | PAGADA | AGOSTO         | MILEY MANGYING LIANG CEVALLOS   | 308.59      | 0            | 308.59   |  |
| 0 6       | O XM D SILE           | 1003003140230  | 2024-09-23      | PAGADA | SEPTIEMBRE     | MERY MANGYING LIANG CRYALLOS    | 308.59      | 0            | 308.59   |  |

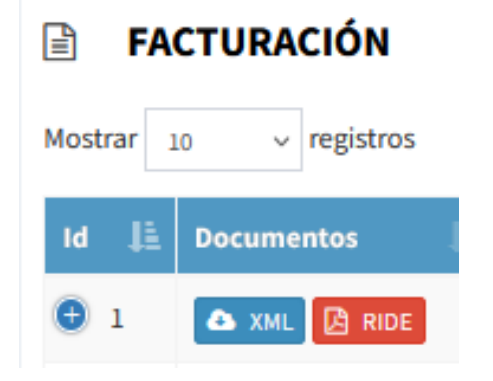

DESCARGAR XML:

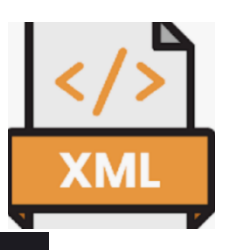

IZADO</estado> acion>240420240109921580770012001003000132646123456 "foo ha Autorizacion">29/04/2024 10:20:25.000</fee

«"1.0" encoding="UTF-8"?> <factura id="comprobante" version="1 nombreComercial>UNIDAD EDUCATIVA SAN JOSE LA SALLE codDoc> <estab>001</estab> <ptoEmi>003</ptoEmi> <secuencial arnine "10° encoding: cials - combres omercial -UNIDAD EDUCATIVA sphere c-01 - (codDoc: - cetals-001 - (cetals-- pitchani-003 - pitchani-generation - (codDoc: - cetals-001 - (cetals-- cind Faithumani-- sind Faithuma-dirif stablesimiento-- sobligado Contabilidad SI - (obligado Cont incision Comprador-073011384) - (dentificación Comprador--da anapuestos - cotalinguestos - codigo - 2- (codigo - codigo Pa - 0.00 - (proginas - simport Foithul - 192.87 - (import Foitha) -mon - 0.00 - (orginas - simport Foithul - 202.87 - (monte) - 0.01 - (proginas - simport Foithul - 202.87 - (baseImponible - voltarian - 192.87 - (progina) - decembre - 0.00 - (decembre) - dictional nombre - Telefone - decembre - 0.00 - (decembre) - http://www.sorg.2000.000 / multisigii - Manie - simport Foithalian - Martino - vange - 2000 - 20001035 - - decembre - desir- http://mil. 3 org TR 2001/REC xml = 14n - 2001031 9° - - de Canoni- actia- http://mil. 3 ang TR 2001/REC xml = 14n - 2001031 9° - - de Canoni- actia-stifferdo- - - do Digeat Method - de Digeat Method - - de Digeat Method - - de Digeat Method - - de Digeat Method - - de Digeat Method - - de Digeat Method - - 2000109 / multisigii - simparti-- 2000109 / multisigii - simpart - 2001001 9° - 2001000 - 20001000 - 20001000 - 20001000 - 20001000 - 20001000 - 20001000 - 20001000 - 20001000 - 20001000 - 20001000 - 20001000 - 20001000 - 2000100 - 20001000 - 20001000 - 20001000 - 2000000 - 2000000 - 2000000 - 2000000 - 2000000 - 2000000 - 2000000 - 2000000 - 2000000 - 20000000 - 2000000 - 2000000 - 2000000 - 2000000 - 2000000 - 2000000 - 2000000 - 2000000 - 2000000 - 20000000 - 20000000 - 2000000 - 2000000 - 2000000 - 2000000 - 2000000 - 2000000 - 2000000 - 2000000 - 2000000 - 2000000 - 2000000 - 20000000 - 2000000 - 2000000 - 2000000 - 2000000 - 2000000 - 2000000 - 2000000 - 2000000 - 2000000 - 2000000 - 2000000 - 2000000 - 2000000 - 2000000 - 2000000 - 2000000 - 2000000 - 2000000 - 2000000 - 2000000 - 2000000 - 2000000 - 2000000 - 2000000 - 2000000 - 2000000 - 2000000 - 20 013264 olde UI URBA codigo> <codigoPorcentaj nporteTotal> <moneda>D <codigoPrincipal>00079 to>0.00</descuento> codigoPrincipal>00079 DLAR</mon /codigoPrinc ioTotalSinIn poAdiciona. ">EGB4 - SI 3/v1.3.2#" Id //uri.etsi .org/019 ethod> < 01965 |> <ds:Signatur es" URI="#Sig metValue> </d operu /ds:D noo-vds.bigestMethod>vds.bigestMethod "></ds.DigestMethod>vds.DigestValue http://www.w3.org/2000/09/xmldsig#enve hue>vdKgF4FTvRLTZxuYk9ukPyb5v5Y 2dYZAS7s59uelZub5E24H0aQsHXQiLC srVZ03/s3RsTID1V WOT9nSXY :E xpVd6ROIFS4ChAjd+55Z9Bb3cX0pJYmwtY/3 XKyFMYBUw9+11bPOC4b9WsA— </ds:Sign mVBx5zgAIU alue> <ds:Key

## DESCARGAR EN RIDE (PDF)

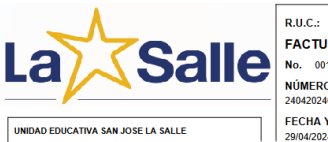

Dirección Matriz : AV. FELIPE PEZO CAMPUZANO Y GUILL LA. PÁ-JARO AZUL

ADO A LLEVAR CONTABILIDAD

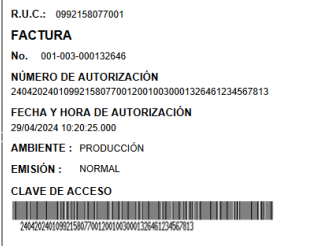

Razón Social / Nombres y Apellidos : LIANG JIA R.U.C. / C.I. : 0930113584 Fecha de Emisión 24/04/2024 Codigo Auxillar Cantidad Precio Unitario Dee Precio Total ncipal \_\_\_\_\_ nal ión Ad BURTOTAL IVA 129 Dirección : URBANOR 2 Teléfono : 0000010005 Email : BENJAMINLOI Alumno : LIANG CEVAL Nivel : EGB4 - SP L0088@GMAIL.COM /ALLOS MILEY XIANG 0.00 Mes Pension : ABRIL

nas de Pago SIN UTILIZAC 192.87